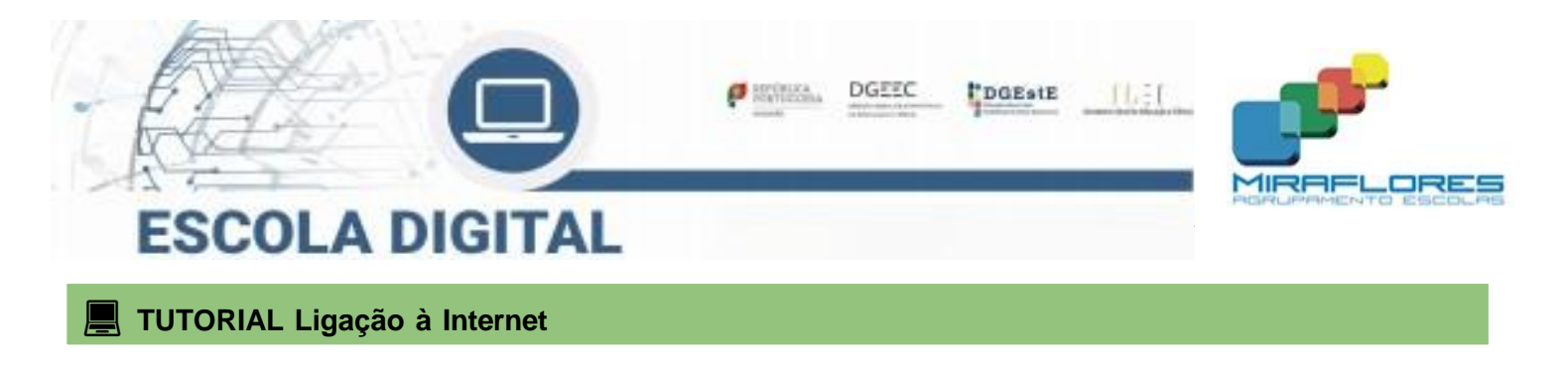

# Ligar com o Hotspot

# (KIT conectividade fornecido pela escola)

Este tutorial é aplicável a todos os tipos de equipamentos fornecidos, independentemente do fornecedor de internet. Aplica-se aos KIT's de professores e alunos.

Se o computador não tem um hotspot externo é porque o modem está incorporado no computador, basta para isso colocar cartão SIM fornecido como indicado no equipamento, e na página 3, tem as instruções como ativar a internet.

| Hotspot Operadora                                          | Hotspot Operadora / ZTE                                    | Hotspot ThinksMatrix                                                      |
|------------------------------------------------------------|------------------------------------------------------------|---------------------------------------------------------------------------|
|                                                            | NOS                                                        | IHINASIMATRIX                                                             |
| Modelo 1<br>(caixa, hotspot, cabo e ficha e cartão<br>SIM) | Modelo 2<br>(caixa, hotspot, cabo e ficha e cartão<br>SIM) | Modelo 3<br>(sem caixa / com caixa branca,<br>hotspot, cabo e cartão SIM) |

Nenhum hotspot necessita ser instalado, apenas ligado à corrente ou USB de vez em quando para carregar a bateria.

## Modelo 1 & Modelo 2

| Passo 1 - Ligar                                                                 | Passo 2 - Nome Rede                                                                                    | Passo 3 - Insere Password                                                                                |
|---------------------------------------------------------------------------------|----------------------------------------------------------------------------------------------------|----------------------------------------------------------------------------------------------------|
|                                                                                 | A la la la la la la la la la la la la la                                                               |                                                                                                    |
| Carregue <b>no botão</b> para ligar o<br>hotspot.<br>(botão no meio ou de lado) | Ligue o <b>WI-FI</b> no computador e<br>procure a rede com o <b>nome do</b><br>teu hotspot - WIFI SSDI | Coloque a <b>Palavra Passe - WIFI<br/>KEY</b><br>(Palavra passe está por trás do<br>hotspot ou na caixa) |

## Modelo 3

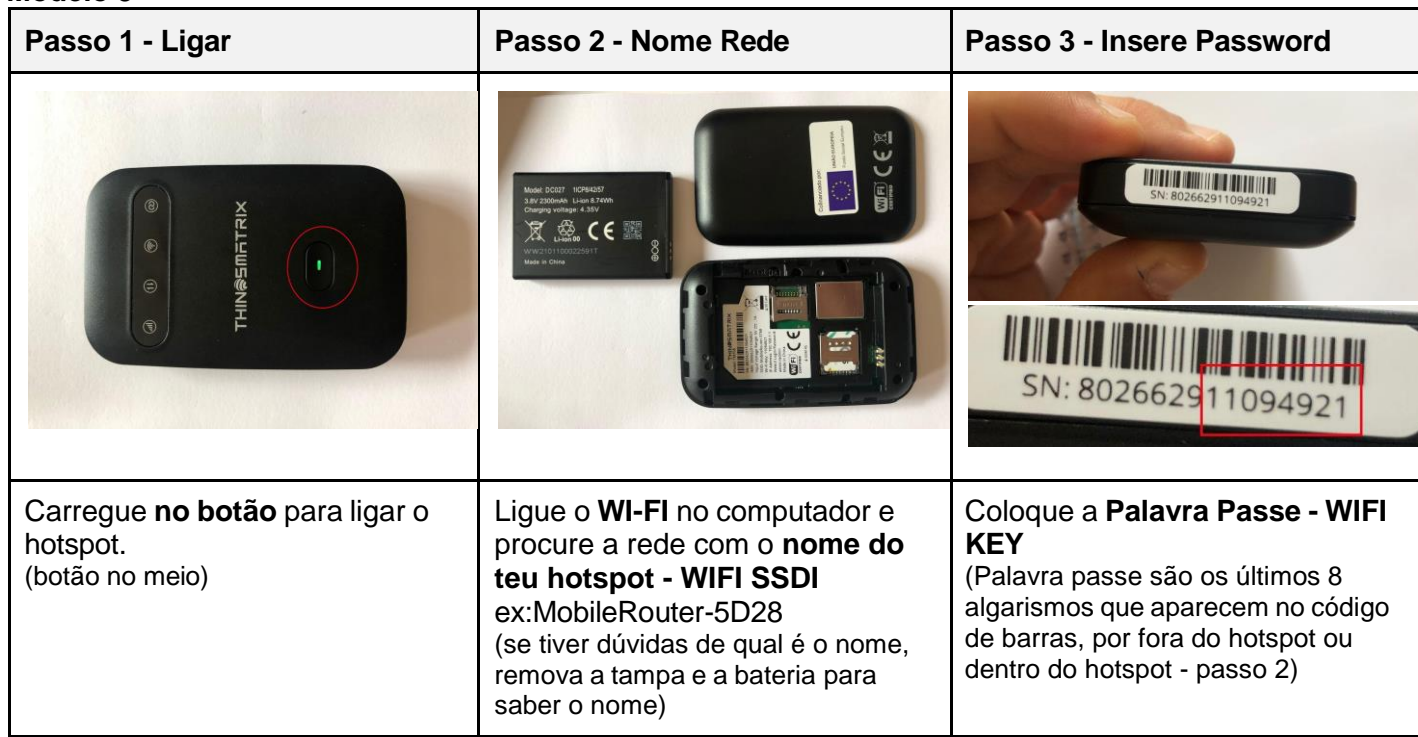

# Passo 4 - Configurar Hotspot (apenas se ligar e não tiver internet)

5. Entrar na configuração de rede e clicar na Lista APN e escolher a rede relativa ao cartão inserido.

b. NOS

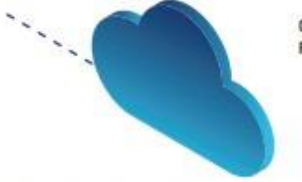

- Configurar o acesso à Internet conforme o diferente tipo de cartão associado (MEO, NOS, Vodafone) Para configurar esta funcionalidade é necessário:
- Ligar o Hotspot a um computador (através de wireless ou cabo USB)
- Ligar o hotspot a um computador (atraves de wireless ou cabo us
   Abrir um explorador de Internet (Chrome ou outro)
- 3. Na barra de endereço, escrever 192.168.1.1 ou mobile.router/

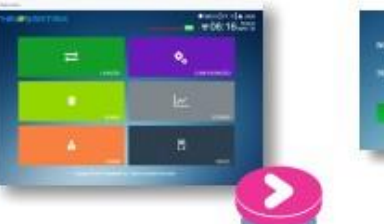

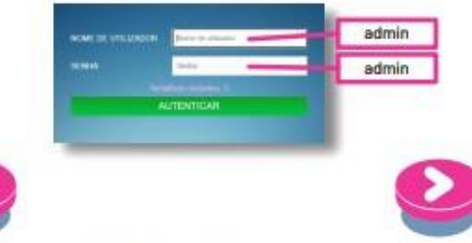

 Clicar no separador Configuração de rede situado do lado esquerdo

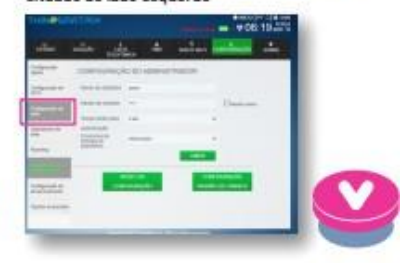

Perfis consoante cartão do operador:

a. MEO Selecionar na Lista o Perfii "MEO", e clicar em Aplicar.

Selecionar na Lista de APN o Perfii "APNT", no campo APN escrever mineducacao e clicar em Aplicar. A partir deste momento já deve conseguir aceder à Internet.

### c. VODAFONE

Selecionar na Lista de APN a opção APN 2, no campo APN escrever ensino.vodafone.pt e clicar em Aplicar. A partir deste momento já deve conseguir aceder à Internet.

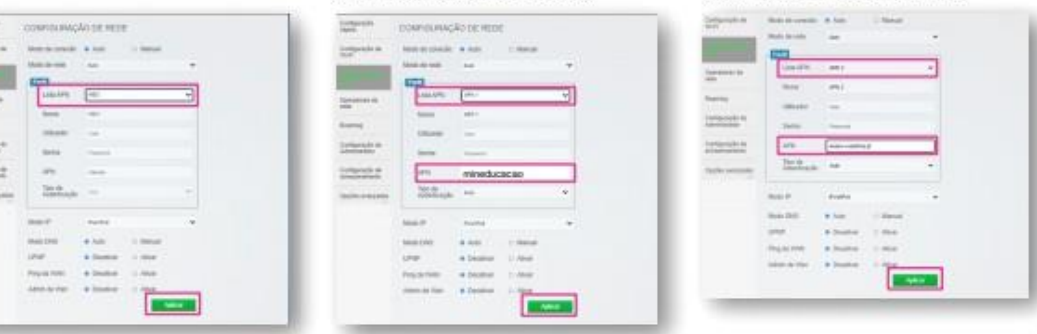

Para qualquer informação adicional deve contactar o suporte do fornecedor do hotspot, que pode ser consultado na plataforma, no separador "Informações de Suporte".

## Aparecerá este menu e devem clicar em ADMIN

Ligar sem o Hotspot Modelo para computador da INSYS Se o computador é da INSYS e operadora Vodafone, tem de fazer os seguintes passos:

| Passo 1 - Ligar                                                                                                    | Passo 2 - Adicionar APN                                                                                                    | Passo 3 - Criar APN                                                                                                    |
|----------------------------------------------------------------------------------------------------|----------------------------------------------------------------------------------------------------|----------------------------------------------------------------------------------------------------|
|                                                                                                    | <ul> <li>← Desingues</li> <li>     A Conditions P     </li> <li>     Desingues     </li> <li>     Desingues     </li> <li>     Desi</li></ul> | <ul> <li>← Definições</li> <li>♠ APN</li> <li>Nome do perfil</li> <li>✓Odafone</li> <li>APN</li> <li>ensino.vodafone.pt</li> <li>Nome de utilizador</li> <li>Nome de utilizador</li> <li>admin</li> <li>Palavra-passe</li> <li>admin</li> <li>Tipo de informações de início de sessão</li> <li>Nenhum</li> <li>Tipo de IP</li> <li>Predefinição</li> <li></li> <li>Tipo de APN</li> <li>Internet</li> <li>✓</li> <li>Aplicar este perfil</li> <li>Guardar</li> </ul> |
| Pode ligar e desligar o MODEM<br>LTE/4G através da tecla de atalho<br>virtual (celular) que se encontra na<br>janela de redes. | Vá a Definições > Rede e Internet<br>> Telemóvel > Opções Avançadas<br>e configure o perfil de APN.<br>Clique em <b>adicionar um APN</b>                                                                                                    | Escreva todos os dados como<br>mostra em cima.<br>Perfil: Vodafone<br>APN: ensino.vodafone.pt<br>Utilizador: admin<br>Pass: admin<br>Carregue em aplicar este perfil e<br>guardar.<br>Reinicie o computador e já está!                                                                                                    |

# Ligar com WI-FI da escola e em casa

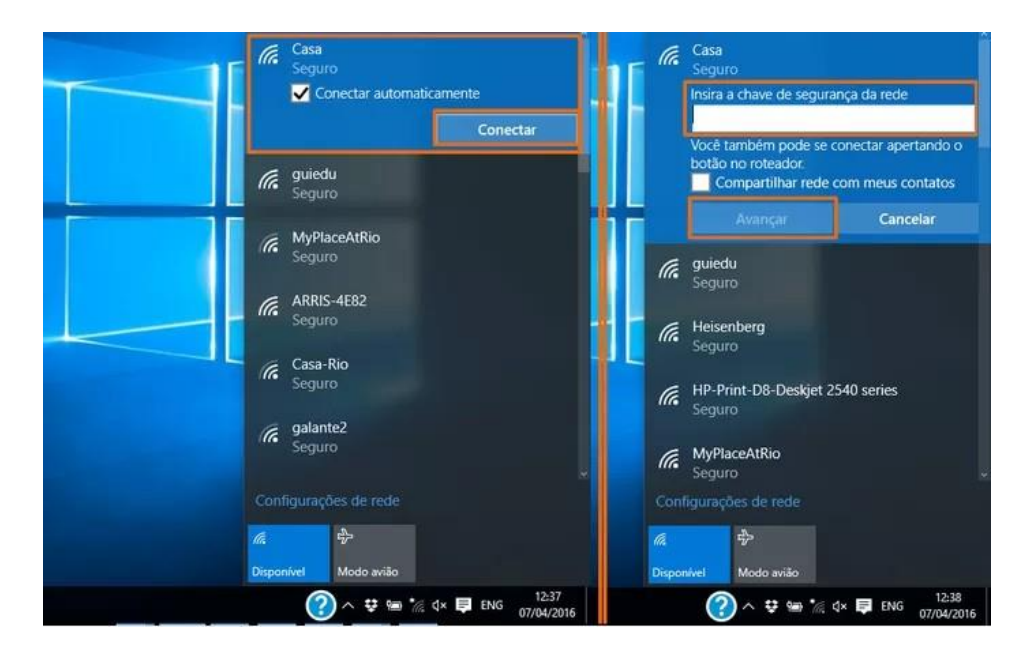

Ligue a WI-FI, selecione a WI-FI que quer ligar e introduza a senha dessa internet.

# **Carregamento no Multibanco (esgotado o plafond de 12 Gigas mensais)**

| Passo 1                                                                 | Passo 2                                                                     | Passo 3                                                   |
|-------------------------------------------------------------------------|-----------------------------------------------------------------------------|-----------------------------------------------------------|
| Verifique no cartão SIM que foi no<br>KIT o <b>número de telefone</b> . | No multibanco ou homebanking pode fazer o <b>carregamento de telemóvel.</b> | Carregue <b>com 5€</b> (internet apoio<br>Escola Digital) |